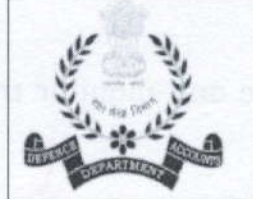

To

रक्षा लेखा महानियंत्रक Controller General of Defence Accounts उलन बटार रोड, पालम, दिल्ली छावनी-110010 Ulan Batar Road, Palam, Delhi Cantt.-110010

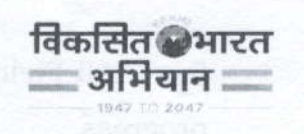

No. AN/IV/4456/EHRMS

Dated : 23/01/2025

#### Important Circular

#### All PCDA/CDA/PIFA/IFA

Subject: Implementation of e-HRMS 2.0 in the Defence Accounts Department.

This is with regard to implementation of e-HRMS and in continuation of HQrs Office Circular of even No Dated 03.01.2025 and 09.01.2025.

2. In this connection, it is intimated that Defence Account Department is moving ahead for complete rolling out of e-HRMS right from Hqrs office and down upto the field offices and also utilizing the available tools in e-HRMS portal for moving towards e-Governance and paperless functioning.

3. Further, it is to inform that the Hqrs office has successfully implemented leave module of e-HRMS 2.0 w.e.f 01/01/2025, which is functioning smoothly in Hqrs office in paperless manner. In addition, full data and profile of Officers and staff of Hqrs office has been onboarded in e-HRMS 2.0 portal. It is also heartening to note that with all the efforts of PCDA/CDA offices, more than 15000 Officers and staff have been fully on boarded on the portal of e-HRMS 2.0.

4. Moving forward towards full roll out of the e-HRMS 2.0, the Competent Authority has decided to take forward e-HRMS portal as per the following:-

(i) <u>All field offices will fully onboard all the Officers and staff on e-HRMS</u> **portal by 31/01/2025**. It has been desired by the Competent Authority that PCDA/CDA will personally monitor the progress and confirm the same by 31/01/2025 to AN-IV section of CGDA office at email <u>an4-pay.cgda@nic.in</u> for perusal of the CGDA.

(ii) **Implementation of leave module of e-HRMS 2.0** - It has also been decided by the Competent Authority to implement the leave module e-HRMS 2.0 portal across DAD formation to be active latest by 01.02.2025. SOP regarding leave module is enclosed as **Annexure 'A'**.

5. All Field Controllers may personally take note of the above and monitor the progress.

6. Compliance report on the above two agenda mentioned in Para 4 above has to be sent for perusal of CGDA by <u>01.02.2025</u> without fail at email **an4-pay.cgda@nic.in**.

(Rozv Agarwal)

Sr. Jt. CGDA (AN)

#### Сору То :-

| 1. | SPS to CGDA                                                         | For Kind Information                                     |
|----|---------------------------------------------------------------------|----------------------------------------------------------|
| 2. | SPS/PS/Steno to Spl CGDA                                            | For Kind Information                                     |
| 3. | SPS/PS/Steno to Addl CGDA (RKA), Addl CGDA (VS),<br>Addl CGDA (AND) | For Kind Information                                     |
| 3. | Dy. CGDA (AN)                                                       | For Similar Action                                       |
| 4. | IT & S Section (local)                                              | For information with<br>request to upload on<br>CGDA WAN |

(Geetika Singh Battu) Dy. CGDA (AN)

# Annexure 'A'

# SOP for Leave Module of e-HRMS 2.0

# Leave

#### **Types of leaves available on eHRMS**

There are different leave types available on the eHRMS portal, as listed below:

- Casual Leave
- Child adoption Leave
- Commuted Leave
- Compensatory Leave
- Earned Leave
- Extraordinary Leave
- Half pay Leave
- Leave not due
- Maternity Leave
- Restricted Leave
- Special casual Leave
- Study Leave
- Station Leave

## Prerequisites for using leave services on e-HRMS 2.0

#### A. Ensuring Profile Completion

The entire profile of each and every employee must be complete.

#### **B. Assigning Reporting and Reviewing Officers**

Each employee must be assigned a reporting and a reviewing officer.

Update > Employee List > Select Employee Name > Action > Update Email > Update Reporting Reviewing > Fill Details > Submit

Employees can also update their reporting and reviewing officer (details available in the user manual for employees).

| Deputation Publish Officer                                                                                                    | Search By Designation                                                                                                    |                                                                                                    | Sear                                                                                                    | rch By Email                                                              |                                                                                                    |                                                                                                    | Search by Employee Name                                                                                                    | Search By                                                                                                    | Ratus                                                                                                    |                                                                                                    |
|----------------------------------------------------------------------------------------------------|----------------------------------------------------------------------------------------------------|----------------------------------------------------------------------------------------------------|----------------------------------------------------------------------------------------------------|---------------------------------------------------------------------------|----------------------------------------------------------------------------------------------------|----------------------------------------------------------------------------------------------------|----------------------------------------------------------------------------------------------------|----------------------------------------------------------------------------------------------------|----------------------------------------------------------------------------------------------------|----------------------------------------------------------------------------------------------------|
|                                                                                                    | Search by CSL No.                                                                                                    |                                                                                                    |                                                                                                    |                                                                           |                                                                                                    |                                                                                                    |                                                                                                    | 55854                                                                                                    |                                                                                                    |                                                                                                    |
| and a reading of the second second se                                                                                                    |                                                                                                    |                                                                                                    |                                                                                                    |                                                                           |                                                                                                    |                                                                                                    |                                                                                                    |                                                                                                    |                                                                                                    |                                                                                                    |
| remption ~                                                                                                    | Total Employee : 35                                                                                                    |                                                                                                    |                                                                                                    |                                                                           |                                                                                                    |                                                                                                    |                                                                                                    |                                                                                                    |                                                                                                    |                                                                                                    |
| inculars/OMs/Onders                                                                                                    | Show 10 v entries                                                                                                    | Contraction and a                                                                                                    |                                                                                                    |                                                                           |                                                                                                    | (Managerer )                                                                                                    |                                                                                                    | -                                                                                                    | Search Search                                                                                                    | che Eng-Code                                                                                                    |
| eports 🗸 🗸                                                                                                    | Ancendra Cros                                                                                                    | 2XIIIMETAMAN                                                                                                    | Sensor Technichan                                                                                                    | 1 681                                                                     | MALE                                                                                                    | Anondo.doc2-os.pigov.in                                                                                                    | Produkumar Chilabragati Mesheam,                                                                                                    | Pedado Fumochandro Roo.                                                                                                    | Active CAD                                                                                                    |                                                                                                    |
| aphiations 🗸                                                                                                    | Astron Potel                                                                                                    | CHOTIPSZADIA                                                                                                    | Service Technolog Assists                                                                                                    | unt                                                                       | MALE                                                                                                    | ostati patrilizzani in                                                                                                    | pic.medirandigoelin<br>Mahesh Barriesh patil                                                                                                    | pprovidencie<br>Pedada Puenachandea Rasi,                                                                                                    | Active Of Upon                                                                                                    | ote (molificeove/Pro                                                                                                    |
|                                                                                                    | demails Paul                                                                                                    | DECEMPTATION                                                                                                    | (Instrumentation)                                                                                                    |                                                                           | TIMAKI                                                                                                    | ownite post#Tendents.ov.in                                                                                                    | mahesh politike gigiv in                                                                                                    | pprosprice                                                                                                    | O Prov                                                                                                    | iew & update (PR/P                                                                                                    |
| pres Line                                                                                                    |                                                                                                    |                                                                                                    | Incer The line Card                                                                                                    |                                                                           |                                                                                                    |                                                                                                    | pikc.meelvam@govin                                                                                                    | pp-rongreic.in                                                                                                    | 2 Upd                                                                                                    | iale Employee Status                                                                                                    |
| dury Retrement                                                                                                    | BEDAVED I UPADITATA                                                                                                    | HORNEY OF                                                                                                    | opper protein Care                                                                                                    |                                                                           | MALS.                                                                                                    | entreading                                                                                                    | pks.meshram@gov.in                                                                                                    | paraignis.in                                                                                                    | Active B Dicks                                                                                                    | ide on employee<br>Leove                                                                                                    |
| Foreign Visit                                                                                                    | Bhoskorjit Nexth                                                                                                    | 02010EWE-AL                                                                                                    | tanior fectorician                                                                                                    |                                                                           | MALE                                                                                                    | thosaugt.nath.grgov.in                                                                                                    | Prodipsumor Christrapoli Meshiam,<br>piscimeshramgigavin                                                                                                    | Pedodo Purnichandra Ras ,<br>pp.ros.ginic.in                                                                                                    | Artive                                                                                                    | -                                                                                                    |
| en Transfer                                                                                                    | Bitul Poyeng                                                                                                    | 2905/9696/TU                                                                                                    | Office (Laperintendant                                                                                                    |                                                                           | MALE                                                                                                    | bitul poyengdigoe in                                                                                                    | Mukti Porojuli, m.porojulidegov in                                                                                                    | Peckedo Purnochondro Iltan ;<br>pp.nongknic in                                                                                                    | Active PBO                                                                                                    | MOTION                                                                                                    |
| ary Bettrement (VRS)                                                                                                    | Dharmendra Kumar<br>Nath                                                                                                    | 276219820+44                                                                                                    | Agricultural Assistant                                                                                                    |                                                                           | MALE                                                                                                    | dhamendra.nathginerhittinic.in                                                                                                    | Multi Parajuli, mparajuli gravin                                                                                                    | Padada Pumochandra kas .<br>pp.rosginic.m                                                                                                    | Active HEG                                                                                                    | autuint                                                                                                    |
| vignance/henaty                                                                                                    | Govind Vishwokonna                                                                                                    | 000215889GOVI                                                                                                    | Senior Technician                                                                                                    |                                                                           | MALE                                                                                                    | govind.v81geverfmtt.ris.in                                                                                                    | Maheeh Borneeh potil,<br>moheeh potiloogigos in                                                                                                    | Pedada Parnochandra Ikao ,<br>pp.rosgimic.in                                                                                                    | Active BEC                                                                                                    |                                                                                                    |
| drement v                                                                                                    | Gurjeet singh                                                                                                    | 130419790143                                                                                                    | Technicol Assistant                                                                                                    |                                                                           | MALE                                                                                                    | gurjeet.singh?lignentmitLnic.in                                                                                                    | Pradipkumar Chhatrapati Meetvam.<br>pkc.meetramgigovin                                                                                                    | Pedada Pumachandra Rao .<br>pp.racginic.in                                                                                                    | Active PRO                                                                                                    | MOTION                                                                                                    |
| ang v                                                                                                    | Horodhan Bawri                                                                                                    | 02019954488                                                                                                    | Senior Technicion                                                                                                    |                                                                           | MALE                                                                                                    | horoshon.bowngmentmel.ne.in                                                                                                    | Prodynamia Christrapati Meshram,                                                                                                    | Peciado Purnochondro Bon,                                                                                                    | Active CAD                                                                                                    | -                                                                                                    |
|                                                                                                    | Showing 1 to 10 of 35 entr                                                                                                    | ies .                                                                                                    |                                                                                                    |                                                                           |                                                                                                    |                                                                                                    |                                                                                                    | (), <b>Marken</b> (2012)                                                                                                    | Preva                                                                                                    | 1 2 3 4                                                                                                    |
| IRMS 2.0                                                                                                    | ≡ ()                                                                                                    |                                                                                                    |                                                                                                    | 1                                                                         |                                                                                                    |                                                                                                    |                                                                                                    | © Copyright 2003 De                                                                                                    | • 💼 Q                                                                                                    | el and Training. All Alp                                                                                                    |
| HRMS 2.0                                                                                                    | Employee Directory                                                                                                    | _                                                                                                    | _                                                                                                    | _                                                                         |                                                                                                    |                                                                                                    | _                                                                                                    | 6: Copyright 3033 Dr                                                                                                    | partment of Personne                                                                                                    | el and Training Al Re                                                                                                    |
| HRMS 2.0<br>and the frequency & having<br>aphdased                                                                                                    | Employee Directory                                                                                                    |                                                                                                    | 500                                                                                                    | ret: By Email                                                             |                                                                                                    |                                                                                                    | Search by Employee Name                                                                                                    | 6.Copyright 2003 Dr                                                                                                    | rpartment of Personne                                                                                                    | el and Training, Al Au                                                                                                    |
| HIRMS 2.0<br>A been a been a bee                                                                                                    | Employee Directory<br>search by Despanson<br>All Designation<br>Search be Cla as                                                                                                    |                                                                                                    |                                                                                                    | rets By Ernad                                                             |                                                                                                    |                                                                                                    | Search by Employee Name                                                                                                    | © Copyright 3032 Dr<br>Search By<br>Search By<br>Search                                                                                                    | epartment of Personne<br>• • • • •                                                                                                    | el and Training. Al Re<br>Courts<br>Courts                                                                                                    |
| HRMS 2.0<br>HRMS 2.0<br>satisficant<br>representation Publish Officer<br>another/Posting                                                                                                    | Employee Directory<br>Search by Despector<br>Al Designation<br>Search by CSL No.                                                                                                    |                                                                                                    |                                                                                                    | ech By Email                                                              |                                                                                                    |                                                                                                    | Search by Employee Name                                                                                                    | 6 Copyright 3033 D<br>Mass may<br>Search By<br>20100                                                                                                    | epartment of Personne<br>• 📥 O<br>Status                                                                                                    | el and Training, AT Re<br>Except                                                                                                    |
| HRMS 2.0<br>and a head of the second second se                                                                                                    | Employer Directory<br>Search by Despusion<br>All Despusion<br>Search by City, He.<br>Tetral Employee : 15                                                                                                    |                                                                                                    |                                                                                                    | erets By Ermail                                                           |                                                                                                    |                                                                                                    | Search by Englingen Name                                                                                                    | 6.Copyright 3033 D<br>Macomuni<br>Search By<br>2000                                                                                                    | parsment of Personne<br>• 🔬 O<br>Stemm                                                                                                    | el and Training. Al Re<br>Course<br>Course COurse                                                                                                    |
| HEMS 2.0<br>And a second second se<br>second second second second second second second second second second second second second second second second second second second second second second second second second second second second second second second second second sec                                                                                                    | Employee Directory<br>Search by Despation<br>All Despation<br>Search by CSL No.<br>Textel Employee : 36<br>Search Star V entrus                                                                                                    |                                                                                                    |                                                                                                    | erth By Email                                                             |                                                                                                    |                                                                                                    | Search by Employee Name                                                                                                    | 6.Copyright 3033 D<br>Maximum<br>Search By<br>2000                                                                                                    | opurtment of Persanna<br>• 🔬 🗘<br>Status<br>Status                                                                                                    | el and Training. Al fig<br>Event<br>Front Octo                                                                                                    |
| HERMS 2.0<br>HERMS 2.0<br>HERMS 3.2<br>HERMS 4. Jacobie<br>Antibiotic function<br>antibiotic function<br>antibiotic function                                                                                                    | E Contractor<br>Scaren By closectory<br>Scaren By closectory<br>Scaren By Clo Ro.<br>Scaren By Clo Ro.                                                                                                    | Traplayee Code 1                                                                                                    | Pendpostfair                                                                                                    | erh by final                                                              | i Gender                                                                                                    | P Crost                                                                                                    | Search by Employee Name                                                                                                    | C Copyright 3023 D<br>Copyright 3023 D<br>Copyright 3022 D<br>Copyright 3022 D<br>Copyright                             | apartment of Persanna<br>• 🔬 🗘<br>Status<br>4 Banhar ( 1)                                                                                                    | el and Training, A3 fig<br>Court 0,244<br>rest 2000<br>rest 2000                                                                                                    |
| HERMS 2.0<br>Recent of research a function<br>antidio finalization<br>sectoration finalisation<br>antidio finalization<br>resolution Station (Stationer<br>resolution Stationer)<br>resolution Stationer()<br>resolution Stationer()<br>resolution (Stationer)<br>resolution (Stationer)<br>resoluti                                                                                                    | E C<br>Complexe Directory<br>Sarah dy Desganar<br>Narch by Desganar<br>Sarah by Desganar<br>Sarah by Desganar<br>Sarah Subar<br>Sarah Subar<br>Subar<br>Subar | Frightgase Sole (<br>2004/05/00                                                                                                    | Penlgrathin                                                                                                    | eth by Enel                                                               | 1 Gender<br>Mil                                                                                                    | 6 Cristol<br>Mandel Stadio angenes in                                                                                                    | Search by Employee Name                                                                                                    | C Copyright 2022 D<br>The more than 1000 D<br>The second of the second of th                                                                                                    | parsment of Personne                                                                                                    | el and Training. Al Al<br>Contraction of Contraction<br>Contraction of Contraction<br>Contraction of Contraction<br>Contraction of Contraction<br>Contraction of Contraction<br>Contraction of Contraction<br>Contraction of Contraction<br>Contraction<br>Contractio                                                                                                    |
| HTMS 2.0.  HTMS 2.0.  HTMM 2.0.  HTMM 2.0.                                                                                                    | E C<br>Complexee Directory<br>Sarah by Diseguardia<br>Sarah by Diseguardia<br>Sarah by Cla Na<br>Sarah by Cla Na<br>Sar                                                                                                    | Englingue Danke S<br>Dalate Funde<br>Dalate Funde                                                                                                    | Designation<br>Every Statement<br>Statement<br>Sta                                                                                                    | erth by fined                                                             | a Gender<br>Mil                                                                                                    | Emuli<br>Annual and instance in<br>Lipse Langer of Linners                                                                                                    | Search by Employee Name                                                                                                    | Copyrght 2023 EA     Copyrght 2023 EA     Copy                                                                                                    |                                                                                                    | el and Trading. Al Aj<br>Carves Code<br>refer Eng Carlo<br>refer Eng Carlo<br>Refer Eng Carlo<br>Refe                                                                                                    |
| HTMS 2.0.  HTMS 2.0.                                                                                                    | E      C     C                                                                                                    | Englispes Code (<br>Deservices)<br>2019/2010                                                                                                    | Dealgraphic<br>Territoria<br>Territoria<br>Territoria<br>Territoria<br>Territoria<br>Territoria<br>Territoria                                                                                                    | ert by fined                                                              | 1 Cender<br>Mari                                                                                                    | Email     Automatical and provide     Automatical and provide     Automatical and automatical and provide     Automatical and provide     | Search by Employee Name           6         Energy-Responding Official           Imaging analysis (Programmed Statistics)         X                                                                                                    | Copyrgite 2023 D     Westerning     Marcelland     Search Dy     Search Dy     Se                                                                                                    | •         •         •         •         •         •         •         •         •         •         •         •         •         •         •         •         •         •         •         •         •         •         •         •         •         •         •         •         •         •         •         •         •         •         •         •         •         •         •         •         •         •         •         •         •         •         •         •         •         •         •         •         •         •         •         •         •         •         •         •         •         •         •         •         •         •         •         •         •         •         •         •         •         •         •         •         •         •         •         •         •         •         •         •         •         •         •         •         •         •         •         •         •         •         •         •         •         •         •         •         •         •         •         •         •         •         • | al and Tables, Al Ay<br>Casta Casta<br>Casta Casta<br>Anno Casta<br>Anno C                                                                                                    |
| HERDES 2.0 L haven<br>HERDES 2.0 L haven<br>biblication<br>pactorism fulletion<br>biblication<br>mention fraction<br>pactorism fulletion<br>pactorism fulletion<br>pactorism                                                                                                    | Earch Ng Desgnation<br>At Gragosalina<br>Baceho Ka Na<br>Baceho Ka Na<br>Baceho Ka                                                                                            | Employee Code 6<br>DOING 2000<br>CONTRACTOR<br>DOING 2000<br>DOING 2000<br>DOING 2000                                                                                                    | Devilgentities<br>Team devices<br>Team devices<br>Tea                                                                                                    | ren by final<br>Cer (<br>Cer (<br>Sope *<br>Boer *                        | 8 Gender<br>Mil                                                                                                    | Envill     Constitution     Constitution     Construment     Construment     Construment     Construmen | Search by Employee Name                                                                                                    | Copyrgite 2023 DB     Copyrgite 2023 DB                                                                                                    | * 📩 🗘                                                                                                    | al and Tableta, Al By<br>Carterio Carto<br>Carto Carto<br>Carto Carto<br>Carto Carto<br>Carto Carto<br>Carto Carto<br>Carto Carto<br>Carto Carto<br>Carto Carto<br>Carto Carto<br>Carto Carto<br>Carto Carto<br>Carto Carto<br>Carto Carto<br>Carto<br>Carto Carto<br>Carto<br>Carto |
| HENDS 2.0 A transit<br>HENDS 2.0 A transit<br>Addamad<br>andrechnang<br>apportion Additio 405,err<br>andrechnang<br>apportion Additio 405,err<br>andrechnang<br>apportion Additio 405,err<br>apport<br>apportion Additio 405,err<br>apport<br>apportion Additio 405,err<br>apport<br>apport<br>appor | Example your Directory     Example your Directory                                                                                                    | Englingson Could G<br>Strategy and Could S<br>Strategy and South<br>Strategy and South<br>Sectors (see<br>Sectors (see<br>Sectors (see                                                                                                    | Developmention<br>Textor<br>Textor<br>T | erit by final<br>Ceri<br>Cere<br>Soge *<br>Boge *<br>Boge *<br>Sige add   | 6 Geneder<br>Mitj<br>Mitj                                                                                                    | Constitution     Constitution     Construment     Construment     Construment     Construment     Const | Search by Employer hame                                                                                                    | Comparison 2012 December 2012 December 2012                                                                                                    |                                                                                                    | al and Tables, Al By<br>Carrier Control<br>Carrier Control<br>Control<br>Control                                                                                                    |
| HELDS 2.0 A terms<br>HELDS 2.0 A terms<br>anter terms<br>anter                                                                                                    | E      E     E  E     E     E  E  E  E  E  E  E  E  E  E  E  E  E  E  E  E  E  E  E  E  E  E  E  E  E  E  E  E  E  E  E  E  E  E  E  E  E  E  E  E  E  E  E  E  E  E  E  E  E  E  E  E  E  E  E                                                                                                    | Englingsie Code 1<br>Digestation<br>Digestation | Developmentions<br>Developmentions<br>Terror Responses<br>Reporting Officer<br>Reporting Officer                                                                                                    | erts By Email                                                             | Geneder      Mit                                                                                                    | Print     Annual     Annual  | State(1) by Employer Name                                                                                                    | Comprehension     Comprehension     Compreh                                                                                                    |                                                                                                    | el and Tableg. Al Ry<br>Carros Constant<br>Participation (Carros Constant<br>Carros Constant) (Carros Constant<br>Carros Constant) (Carros Constant)<br>Carros Constant) (Carros Constant)<br>Carros Constant) (Carros Constan                                                                                                    |
| IRRUES 2.0. Automation IRRUES 2.0. Automation IRRUES 2.0. Automatio                                                                                                    | E      E     E  E  E  E  E  E  E  E  E  E  E  E  E  E  E  E  E  E  E  E  E  E  E  E  E  E  E  E  E  E  E  E  E  E  E  E  E  E  E  E  E  E  E  E  E  E  E  E  E  E  E  E  E  E  E  E  E                                                                                                    | Engligete Colle S<br>Doller June<br>Doller June<br>Doller June<br>Doller June<br>Doller June<br>Doller June<br>Doller June<br>Doller June                                                                                                    | Evelopantinit<br>Evelopantinit<br>Every Reporting Off<br>See Reporting Off<br>See Reporting Off<br>See Reporting Off<br>See Communication<br>See Communication                                                                                                    | enh ky Ensel<br>Cal<br>Forer *<br>forer *<br>yry Email-O<br>uon Email i d | Gender                                                                                                    | Evid     Analise and and and and and and and and and and                                                                                                    | Scarch by Employee Name I Eng_Experiency Officies Programmed Consequences                                                                                                    | Comprehensions     Comprehensions     Comprehe                                                                                                    |                                                                                                    | al and Tabley, All Ry<br>Results Control<br>Results Control                                                                                                    |
| HTRUBS 2.0<br>HTRUBS 2.0<br>Automation fuelding office<br>sensition fuelding office<br>sensition fuelding office<br>sensition fuelding of<br>sensition<br>sensition<br>sen                                                                                                    | E Co<br>Enclose Co<br>Sacra for Do Sacra<br>Al Congression<br>Sacra for SCA for<br>Sacra for SCA for<br>Sacra for SCA for<br>Sacra for SCA for<br>Sacra for SCA for<br>Sacra for<br>Sacra for<br>Sacr                                                                                                    | Complement Control &     Control Control &     Control Control &     Control Control &     Control Control     Control Control     Control Control     Control Control     Control Control     Control Control     Control Control     Control     Contro     Control     Contro     Control     Contro     Control     C                                                                                                    | Every series<br>Series<br>Series                                                                                                    | esh by Ensel<br>Cerl<br>Core =<br>Ticer =<br>Y's Email tol ©              | Demokr Total Control of Control of Control o    | Encode     Encode     Encode     Encode     Encode     Encode     Encode     Encode     Encode     Encode     Encode     Encode     Encode                                                                                                    | Search by Employee Name                                                                                                    | Chargergine 2452 Bill     Chargergine 2452 Bill     Chargergine 2                                                                                                    |                                                                                                    | al and Tabley, Al 19                                                                                                    |
| IIIIIIIIIIIIIIIIIIIIIIIIIIIIIIIIIIIII                                                                                                    | E Contractor<br>Contractor<br>Cont                                                                                                    | Englingee Cede 6     2000/01/04/04     2000/01/04/04     2000/01/04/04     2000/01/04     2000/01/04     2000/01/04     2000/01/04     2000/01/04     2000/01/04     2000/01/04     2000/01/04     2000/01/04     2000/01/04     2000/01/04     2000/01/04     2000/01/04     2000/01/04     2000/01/04     2000/01/04     2000/01/04     2000/01/04     2000/01/04     2000/01/04     2000/01/04     2000/01/04     2000/01/04     2000/01/04     2000/01/04     2000/01/04     2000/01/04     2000/01/04     2000/01/04     2000/01/04     2000/01/04     2000/01/04     2000/01/04     2000/01/04     2000/01/04     2000/01/04     2000/01/04     2000/01/04     2000/01/04     2000/01/04     2000/01/04     2000/01/04     2000/01/04     2000/01/04     2000/01/04     2000/01/04     2000/01/04     2000/01/04     2000/01/04     2000/01/04     2000/01/04     2000/01/04     2000/01/04     2000/01/04     2000/01/04     2000/01/04     2000/01/04     2000/01/04     2000/01/04     2000/01/04     2000/01/04     2000/01/04     2000/01/04     2000/01/04     2000/01/04     2000/01/04     2000/01/04     2000/01/04     2000/01/04     2000/01/04     2000/01/04     2000/01/04     2000/01/04     2000/01/04     2000/01/04     2000/01/04     2000/01/04     2000/01/04     2000/01/04     2000/01/04     2000/01/04     2000/01/04     2000/01/04     2000/01/04     2000/01/04     2000/01/04     2000/01/04     2000/01/04     2000/01/04     2000/01/04     2000/01/04     2000/01/04     2000/01/04     2000/01/04     2000/01/04     2000/01/04     2000/01/04      2000/01/04     2000/01/04     2000/01/04     2000/01/04     2000/01/04     2000/01/04     2000/01/04     2000/01/04     2000/01/04     2000/01/04     2000/01/04     2000/01/04     2000/01/04     2000/01/04     2000/01/04     2000/01/04     2000/01/04     2000/01/04     2000/01/04     2000/01/04     2000/01/04     2000/01/04     2000/01/04     2000/01/04     2000/01/04     2000/01/04     2000/01/04     2000/01/04     2000/01/04     2000/01/04     2000/01/04     2000/01/04     2000/01/04     2000/01/04                                                                                                    | Every Technologies<br>Technologies<br>Technologi                                                                                                    | en by final<br>Cel<br>Cel<br>Sopr *<br>Titer *<br>YS Email til @          | A Control of Control of Control o    | Email     Ananca and many market     Constant     Constant     Co | Search by Employee Name  Search by Employee Name  Group, Repering Officer  Presigname (Operange) Beatron  With the former (Operange) Beatron  Manual former (Operange) Beatron  Manual former (Operange)  Manual former (Operange)  Manual for | C.C.uprigita 2023 D  E  E  E  E  E  E  E  E  E  E  E  E  E                                                                                                    |                                                                                                    | ek regebee<br>Survey<br>Survey<br>Surve                                                                                              |
| IRCNES 2.0. IRCNES 2.0. IRCNE                                                                                                    | E Contractor<br>Contractor<br>Cont                                                                                                    | Englingue Carlo 6     2000011000     2000011000     2000011000     200001100     200001100     20000100     20000100     20000000     20000000     20000000     20000000     20000000     20000000     20000000     20000000     20000000     20000000     20000000      20000000      20000000      20000000      20000000      20000000      20000000      20000000      20000000      20000000      20000000      20000000      20000000      2000000      20000000      20000000      20000000      20000000      20000000      20000000      20000000      20000000      20000000      20000000      20000000      20000000      2000000      2000000      2000000      2000000      2000000      2000000      2000000      2000000      2000000      2000000      2000000      2000000      2000000      2000000      2000000      2000000      2000000      2000000      2000000      2000000      2000000      2000000      2000000      2000000      2000000      2000000      2000000      2000000      2000000      2000000      2000000      2000000      2000000      2000000      2000000      2000000      2000000      2000000      2000000      2000000      2000000      2000000      2000000      2000000      2000000      2000000      2000000      2000000      2000000      2000000      2000000      200000      200000      200000      200000      200000      200000      200000      200000      200000      200000      200000      200000      20000      20000      20000      20000      20000      20000      20000      20000      20000      20000      20000      20000      20000      20000      20000      20000      20000      20000      20000      20000      20000      20000      20000      20000      20000      20000      20000      20000      20000      20000      20000      20000      20000      20000      20000      20000      20000      20000      20000      20000      20000      20000      20000      20000      20000      20000      20000      20000      20000      20000      20000      20000      2000      2000      20000      20000      2000                                                                                                    | Developmention<br>Developmention<br>Developmention<br>Development<br>Development<br>Developme                                                                                                    | en by Ensel                                                               | Marine Marine Mari<br>Marine Marine Marine Marine Marine Marine Marine Marine Marine Marine Marine Marine Marine Marine Marine Marine Marine Marine Marine Marine Marine Marine Marine Marine Marine Marine Marine Marine Marine Marine Marine Marine Marine Mari | Event     Annota seno reary or in     Constant     Constant     C | Search by Employee hams Search by Employee hams                                                                                                    | Competent 2013<br>Competent 2013<br>Competent 201 |                                                                                                    | et and Training. All its<br>Environment<br>and training and training<br>and training and training<br>and training<br>and training and training<br>and training and train                                                                                                    |
| IIIIIIIIIIIIIIIIIIIIIIIIIIIIIIIIIIIII                                                                                                    | E Control Control Cont                                                                                                    | Complexee Carde 6     2000001000     2000001000     200000100     200000100     200000100     200000000     200000000     200000000                                                                                                    | Developmention<br>Developmention<br>Developmention                                                                                                    | en by Ensel                                                               | Martin Control of Control of Cont    | Encode     Anones and read you in     Constant on the second of the second of the | Search by Employee hams Search by Employee hams                                                                                                    | Competencies and an experimental and an experimental and experimental and an experimental and an expe                                                                                                    |                                                                                                    |                                                                                                    |

#### **Ensuring Correct Leave Balances**

The Nodal Officer should ensure that the leave balance for all types of leave for all employees is accurate and up-to-date. If any discrepancies are found, the Nodal Officer can rectify them using the following process:

Dashboard > Employee Details > Filter Search > Select the employee > Action > Update/Email > Update Leave Balance > Choose Credit/Debit > Enter Leave Amount > Put Remarks > Click on Update

| e-HRMS 2.0<br>Organization of Parameter & Training                                                              | ≡ 🕲                            |                 |                                               |                    |                   |                    |                    |                                                                |              | La Desid Officer -                    | <b>m</b> 4 | 9                |               |
|----------------------------------------------------------------------------------------------------|--------------------------------|-----------------|-----------------------------------------------|--------------------|-------------------|--------------------|--------------------|----------------------------------------------------------------|--------------|---------------------------------------|------------|------------------|---------------|
| B Dashboard                                                                                                    | Employee Directory             |                 |                                               |                    |                   |                    |                    |                                                                |              |                                       |            | Capiter O        | Add Employ    |
| Deputation Publish Officer                                                                                      | Search By Designation          | <u> </u>        | Search 1                                      | Dy Email           |                   | tain Reporting No. | 540                | rch by Employee Name                                           | ×            | Search<br>Status                      | By Status  |                  |               |
| TransfortPosting ~                                                                                              | Search by CSL No.              |                 |                                               |                    | _                 |                    |                    |                                                                | 1            |                                       |            |                  |               |
| <u>A</u> Promotion 🗸                                                                                            | Total Employee : 3             |                 | Leave<br>Type                                 | Current<br>Balance | Credit /<br>Debit | Leave<br>Amount    | Updated<br>Balance | Put<br>Remarks                                                 |              |                                       |            |                  |               |
| Circulars/OMs/Orders                                                                                            | Show 10 ventries               |                 | Earned leave                                  | 315                | Debit             | 5                  | 310                | Constant and                                                   |              |                                       |            | Search: Employed |               |
|                                                                                                    | Employee Home                  | Employee        | Half pay leave                                | 348                | Credit            |                    |                    |                                                                | Ere          | np_Reviewing Officer ()               | Status     | ServiceStatus a  | Autien        |
| d Reports 🗸                                                                                                    | Anonchs those                  | 210229487454    | Canual leave                                  | 5.0                | Credit            |                    |                    |                                                                | 90.0         | ada Fursachandra Bas ;<br>Stiginicin  | Active     | PROMOTION        | Action +      |
| Applications 🗸                                                                                                  | Autosh Patel                   | 01071992A3P     | Restricted holiday<br>leave                   | z                  | Credit            |                    |                    |                                                                | web          | odu Pumachandru Itas .<br>Goginicin   | Active     | RECRUITMENT      | Action        |
| 🕽 Updata 🗸 🗸                                                                                                    |                                |                 | Extraordinary Leave                           | 1826               | Credit.           |                    |                    |                                                                |              |                                       |            |                  |               |
| Desultation Line                                                                                                | Aarnetti Pour                  | . DOOLENS / ASK | Paternity Leave                               | 30                 | Credit            |                    |                    |                                                                | 10.0         | ooginicas                             | ACINE      | RECRUITMENT      | Action        |
| Iompulsary Retirement<br>Invate Foreign Visit                                                                   | BEDANICHI<br>LIPADINTAVA       | 100570000 14    | Study Leave<br>Encashment Leave               | 730<br>60          | Credit<br>Credit  |                    |                    |                                                                | and<br>Ange  | iada Parnachandra Rao ,<br>angenic.in | Astive     | PROMOTION        | Action        |
| mananer to reacting<br>instation Transfer<br>transfer By CCA                                                    | Ethoskerjit Netth              | OPOTIVETER O    |                                               |                    |                   |                    |                    |                                                                | 10.00        | oda humachandra Ros.<br>soginicin     | Attive     | PROMOTION        | <b>Restor</b> |
| Automaty Retirement (VRS)                                                                                       | Bitul Poyengi                  | 29091940801     |                                               |                    |                   |                    |                    | Cancel Update                                                  | 845          | odo Purnochandro Boo,<br>angenicie    | Active     | FROMOTION        | Action        |
| Contraction of the second second second second second second second second second second second second second s | Officermendent Kurmon<br>Nexts | 270218820+6     | Special Note :<br>- If there is any discrepan | cy in availed      | leave, then       | employee ca        | n cancel the       | leave request                                                  | WO.          | odo Pumochandra Roo ,<br>august m     | Active     | RECRUITMENT      | Action        |
| , Retirement ~                                                                                                  | Gowind Vishwokormo             | 0607199900      | - Updated new balance w                       | ill be the fina    | l leave cou       | nt at employ       | re level.          |                                                                | west         | odo Purnachandra Rao,                 | Active     | RECRUITMENT      | Rections      |
| 🕽 setting 🗸 🗸                                                                                                   | Charpent strigh                | 230419750181    | Technical<br>Assistant                        | MART               | 0-                | jaat singh Mga     | entrottanic in     | Prodigikumor Chihatrapati<br>Meshram,<br>pikortwahatamgigiawas | Peck<br>pp.h | odo Pursochandra Ilais,<br>augmicin   | Active     | PROMOTION        | Action        |
| ) Support 🗸                                                                                                    | Haradhan Bawri                 | 0201199644444   | Senior Techniclan                             | MAL                | ha                | adharubawi@        | werfreitlinig in   | Prodipkumer Chinatropoli<br>Meanzom,                           | Peda         | ada Purnachandra Rav.<br>angirik:25   | Autive     | CADHE            | Action        |

#### Manage holiday calendar

*Note: The Nodal Officer can create multiple calendars, but only one calendar can be assigned to an employee at a time. If a new calendar is assigned, the previous one needs to be removed.* 

The first option allows the Nodal Officer to edit the existing calendar, enabling changes to the year, title, and description. Additionally, they can create a new calendar by selecting the "Add Calendar" option located in the top right corner.

Setting > Manage Calendar

The "Add Calendar" option in the top right allows the Nodal Officer to add a new calendar as needed. Further, the first option next to the selected calendar name enables them to edit the existing calendar.

| e-HRMS 2.0                                   | ≡ 🕲          |              |    |          |              | •                           | 9                            |
|----------------------------------------------|--------------|--------------|----|----------|--------------|-----------------------------|------------------------------|
| B Dashboard                                  | Manage Holid | lay Calendar |    |          |              |                             | O Add Celendar               |
| Deputation Publish Officer                   | 8.86         | Tintie       | De | cription | Year         | Action                      |                              |
| 2 Transfer/Posting 🗸 🗸                       | 2 0          | Devid        |    |          | 2024         |                             |                              |
| A Promotion 🗸 🗸                              |              |              |    |          |              |                             |                              |
| Circulars/OMs/Orders                         |              |              |    |          |              |                             |                              |
| ) keparta 🗸 🗸                                |              |              |    |          |              |                             |                              |
| Applications 🗸 🗸                             |              |              |    |          |              |                             |                              |
| t update 🗸 🗸                                 |              |              |    |          |              |                             |                              |
| Retirement 🗸 🗸                               |              |              |    |          |              |                             |                              |
| ) Setting 🗸 🗸                                |              |              |    |          |              |                             |                              |
| Wrage Calendar<br>Wrage Leave Count Calegory |              |              |    |          |              |                             |                              |
| wrage Workflow<br>enction Order Templates    |              |              |    |          |              |                             |                              |
| ) Suport 🗸 🗸                                 |              |              |    |          |              |                             |                              |
| Ministrywise ~                               |              |              |    |          |              |                             |                              |
|                                              |              |              |    |          |              |                             |                              |
|                                              |              |              |    |          |              |                             |                              |
|                                              |              |              |    |          |              |                             |                              |
|                                              |              |              |    |          | © Convrigtor | 022 Department of Personnel | and Training, All Bisht rese |

A new calendar can be added as shown below-

| e-HRMS 2.0<br>Department of Personnel & Training                                                          | = 🕑      |                     |                          |             |   | 2. Noted   | omeer - 🎪 🗘 😣                      |                               |
|----------------------------------------------------------------------------------------------------|----------|---------------------|--------------------------|-------------|---|------------|------------------------------------|-------------------------------|
| B Dashboard                                                                                               | Manage H | loliday Calendar    |                          |             |   |            |                                    | O Add Calendar                |
| 29 Deputation Publish Officer                                                                             | S.No     | Tittle              |                          | Description |   | Year       | Action                             |                               |
| ☐                                                                                                    | 1<br>2   | Christmae<br>Diwall |                          |             |   | 2024       |                                    |                               |
| A Promotion                                                                                               |          |                     |                          |             |   |            | COURT DISTRICT COMMON STATES       |                               |
| Circulars/OMs/Orders                                                                                      |          |                     |                          |             |   |            |                                    |                               |
| 🕑 Reports 🗸 🗸                                                                                             |          |                     |                          |             |   |            |                                    |                               |
| Applications V                                                                                            |          |                     |                          |             |   |            |                                    |                               |
| CT Update                                                                                                 |          |                     | Add Calendar             |             | × |            |                                    |                               |
| & Retirement                                                                                              |          |                     | Year * Calendar Tittle * | Description |   |            |                                    |                               |
| Setting V<br>Manage Calendar<br>Manage Leave Count Category<br>Manage WebShow<br>Senction Onder Templates |          |                     |                          | Sive        |   |            |                                    |                               |
| 🖌 🚱 Support 🗸 🗸                                                                                           |          |                     |                          |             |   |            |                                    |                               |
| Ministry wise<br>Designation                                                                              |          |                     |                          |             |   |            |                                    |                               |
|                                                                                                    |          |                     |                          |             |   | © Copyrigh | 1 2022 Department of Personnel and | Training. All Right reserved. |

The existing calendar can be edited as demonstrated below-

| e-HRMS 2.0<br>Department of Personnel & Training                                              | = 🕑    | >                  |                           | 2. No.   | aromar - 🧰 🗘 😝                                                     |
|-----------------------------------------------------------------------------------------------|--------|--------------------|---------------------------|----------|--------------------------------------------------------------------|
| B Dashboard                                                                                   | Manage | e Holiday Calendar |                           |          | O Add Calendar                                                     |
| Deputation Publish Officer                                                                    | S. No  | Tittle             | Description               | Year     | Action                                                             |
| ☐                                                                                             | 2      | Diwoli             |                           | 2024     |                                                                    |
| Promotion ~                                                                                   |        |                    |                           |          |                                                                    |
| Circulars/OMs/Orders                                                                          |        |                    |                           |          |                                                                    |
| 🛛 🤁 Reports 🛛 🗸                                                                               |        |                    |                           |          |                                                                    |
| Applications 🗸                                                                                |        | Edit Calandar      | ×                         |          |                                                                    |
| 💭 Update 🗸 🗸                                                                                  |        | Vert               | noter Title * Description |          |                                                                    |
| S Retirement ~                                                                                |        | 2024 ~ 0           | vristmas                  |          |                                                                    |
| ∫ ⊚ setting ~                                                                                 |        |                    | Save                      |          |                                                                    |
| Manage Calendar<br>Manage Leave Count Category<br>Manage Workflow<br>Sanction Order Templates |        |                    |                           |          |                                                                    |
| 🛛 🕢 Support                                                                                   |        |                    |                           |          |                                                                    |
| Ministry wise     Designation                                                                 |        |                    |                           |          |                                                                    |
|                                                                                               |        |                    |                           |          |                                                                    |
|                                                                                               |        |                    |                           |          |                                                                    |
|                                                                                               |        |                    |                           |          |                                                                    |
|                                                                                               |        |                    |                           | © Copyri | ght 2022 Department of Personnel and Training, All Right reserved. |

The second option allows the Nodal Officer to delete an existing calendar if they wish to remove a specific holiday calendar.

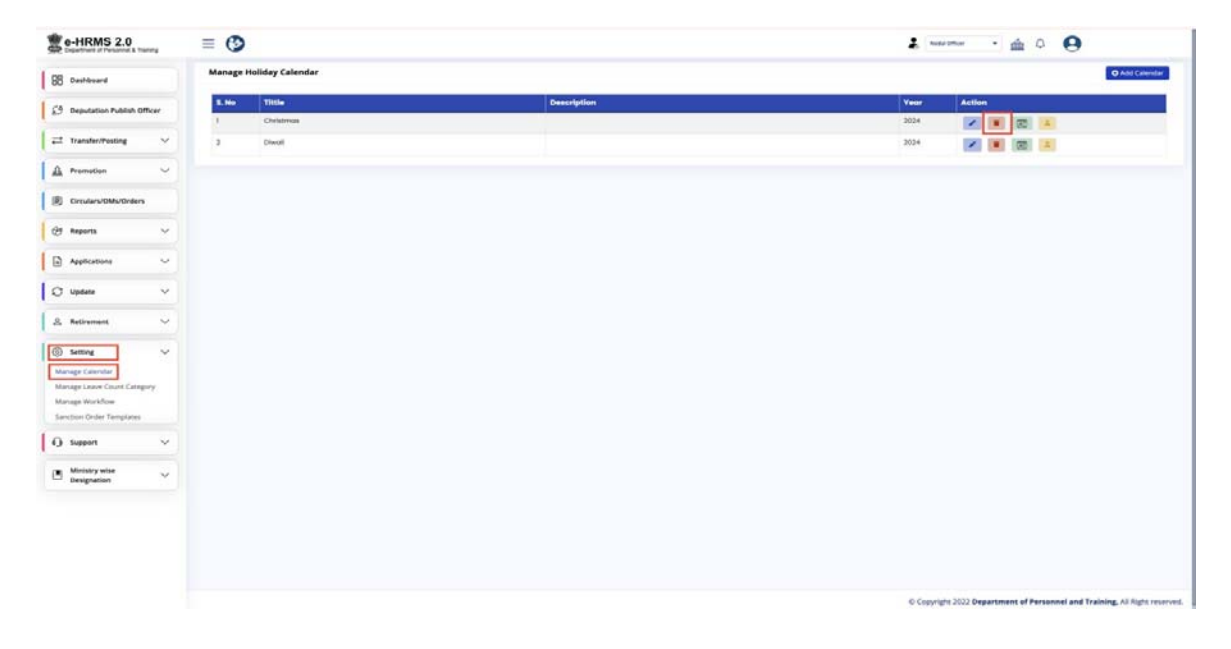

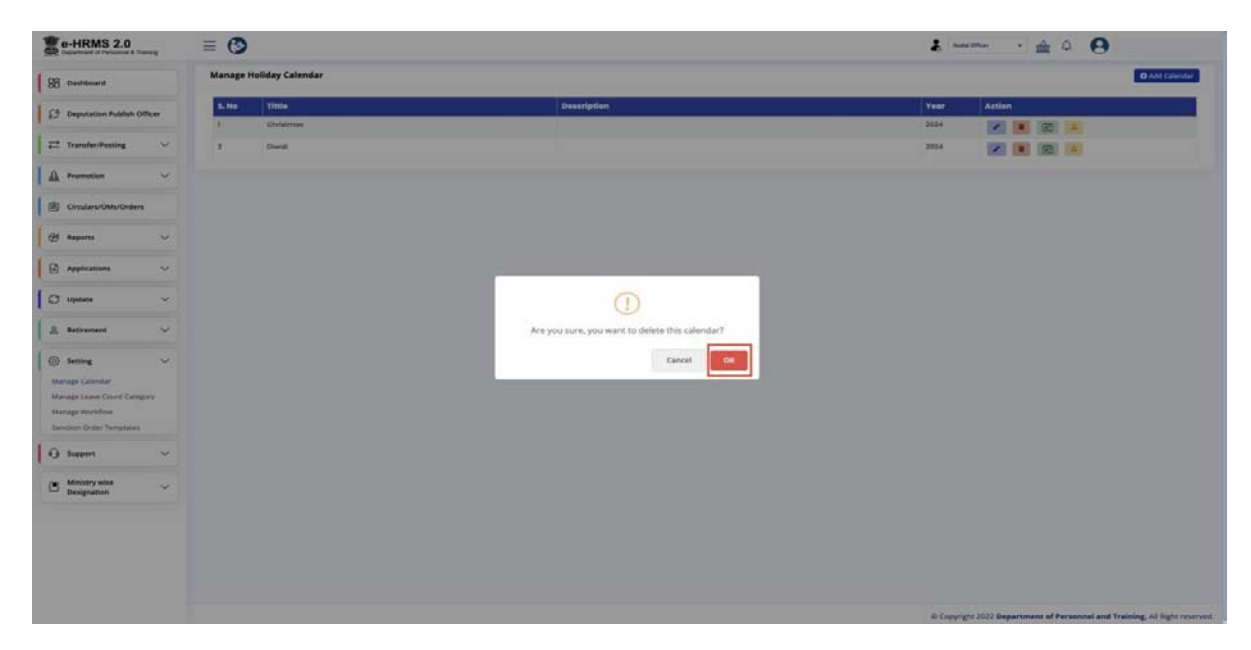

The third option enables the Nodal Officer to manage the holiday list, allowing them to add GH/RH and manage working days.

| e-HRMS 2.0                                                                                                   | ≡ 🕲                     |              | 1. marconar - 🎰 🗘 😝                                                        |
|----------------------------------------------------------------------------------------------------|-------------------------|--------------|----------------------------------------------------------------------------|
| SS Cashboard                                                                                                 | Manage Holiday Calendar |              | O Add Calendar                                                             |
| 19 Deputation Publish Officer                                                                                | 5. No Title             | Deescription | Year Action                                                                |
| 🔁 Transfer/Posting 🗸 🗸                                                                                       | 2 Disesti               |              | 2014                                                                       |
| 🛕 Promotion 🗸                                                                                                |                         |              |                                                                            |
| Circulars/OMs/Orders                                                                                         |                         |              |                                                                            |
| 🥴 Reports 🗸 🗸                                                                                                |                         |              |                                                                            |
| Applications 🗸                                                                                               |                         |              |                                                                            |
| D Update 🗸                                                                                                   |                         |              |                                                                            |
| & Retirement V                                                                                               |                         |              |                                                                            |
| Setting     Manage Calendar     Manage Leave Count Canegory     Manage Workflow     Lanctor Online Templates |                         |              |                                                                            |
| Q Support ~                                                                                                  |                         |              |                                                                            |
| Ministry wise<br>Designation                                                                                 |                         |              |                                                                            |
|                                                                                                    |                         |              |                                                                            |
|                                                                                                    |                         |              | © Copyrgite 2022 Department of Personnel and Training, All Right reserved. |

The Nodal Officer can add GH/RH by entering details such as Holiday Name, Holiday Type, and Date.

|                                         |       | Manage Holiday L | ist - 2024 (Christmas) |                      |            |           |                |
|-----------------------------------------|-------|------------------|------------------------|----------------------|------------|-----------|----------------|
| Dashboard                               |       | O AME STURIE     | " Manage Working Days  |                      |            |           | History * Back |
| Deputation Publish Of                   | ficer | Show 10 v emotes |                        |                      |            |           | Search:        |
| Transfer/Pesting                        | ~     | 8.No             | Haliday Type           | Holiday Name         | Dute       | Day       | Action         |
|                                         |       | 1                | Orazettad Holiday      | Republic Day         | 26-07-2024 | Friday    |                |
| Pramatian                               | ~     | 2                | Orainsteed Halidaay    | Pull                 | 25-03-2024 | Monday    |                |
| Circulars/OMs/Diders                    |       | 8                | dispetted Holiday      | Good Fishey          | 29-03-2024 | Friday    |                |
|                                         |       | 4                | Quantized Holiday      | id-ul-File*          | 0-04-2034  | Thursday  |                |
| Reports                                 | ~     | 8                | Occertaid woliday      | Rom Neperni          | 17-04-3034 | Wednesday |                |
|                                         |       |                  | Gozetted Holiday       | Mahave Jayanti       | 29-04-3034 | Bunday    |                |
| Applications                            | ~     | 7                | Gonethed Holiday       | Busicilius Posmirrus | 23-05-3024 | Thursday  | 20             |
| Update                                  | ~     | 8:               | Dozethed Holiday       | kt-ur-zuho (Bakrid)  | 17-06-2024 | Monday    |                |
|                                         |       |                  | Gasetiad Hubbary       | Muhamam              | 5F-07-3034 | Wednesday |                |
| Retirement                              | ~     | 10               | Garetted Huliday       | Independence Day     | 15-08-2224 | Thursday  |                |
| Support<br>Ministry wise<br>Designation | × ×   |                  |                        |                      |            |           |                |
| Designation                             |       |                  |                        |                      |            |           |                |
|                                         |       |                  |                        |                      |            |           |                |
|                                         |       |                  |                        |                      |            |           |                |
|                                         |       |                  |                        |                      |            |           |                |
|                                         |       |                  |                        |                      |            |           |                |

After entering all the required details, click on "Save."

| e-HRMS 2.0                   | terms ( | = 🕲                     |                        |                     |                    |   |            |            | 🛔 nata tituar 🔹          | ± 0 ⊖                                                                                                    |
|------------------------------|---------|-------------------------|------------------------|---------------------|--------------------|---|------------|------------|--------------------------|----------------------------------------------------------------------------------------------------|
| 02                           |         | Manage Holiday Li       | st - 2024 (Christmas)  |                     |                    |   |            |            |                          |                                                                                                    |
| SO nemeral                   |         | D ARE DRIVEN            | Manage Working Steen   |                     |                    |   |            |            |                          | Theory and Barry Street, Street, Stree |
| 23 Deputation Publish C      | omer    | Share 13 V entries      |                        |                     |                    |   |            |            |                          | Jane Ch.                                                                                                    |
| and Transfer/Posting         | ×.      | 1.14                    | the field or y Type (  |                     | · Helidey Nerrie . |   |            | Dute       | bay                      | Astien                                                                                                    |
| A                            |         | 1                       | Extended Instituty     |                     | Republic Day       |   |            | 35-01-2024 | ringsy .                 |                                                                                                    |
| AL Freeholden                |         | 2                       | Generat rolding        |                     | 7805               |   |            | 25-03-2024 | Manday                   |                                                                                                    |
| E) Onularu OMu Order         |         | 2                       | Durathed Hukanay       |                     | those fromy        |   |            | 29-03-2024 | Inder                    |                                                                                                    |
|                              |         | 4                       | Ownerhold Halkdary     |                     | Now File           |   |            | 0-04-2024  | Thursday                 |                                                                                                    |
| 95 Reports                   | - 18 A  | 5                       | Department Holistop    |                     | Roam Poeveral      |   |            | 17-04-2024 | Wednesday                |                                                                                                    |
| 2                            |         |                         | Organizational History |                     | Adampsin Japanti   |   |            | 21-04-2024 | Burning .                |                                                                                                    |
| Appenations                  | 540     | 1                       | Beautied Holdery       |                     | Building Party and |   |            | 23-05-2024 | Thurnday                 |                                                                                                    |
| J Alphana                    | ~       |                         | Bupelied Holdoy        | Add GH/RH Details   |                    |   |            | ×          | Monday                   |                                                                                                    |
|                              |         | 6                       | (housedbard sault-tage | Includes Name *     | Includes Type 7    |   | Date *     |            | Weeksandoy               |                                                                                                    |
| S. Battremant                | S*01    |                         | department including   | Enter hubbley nerve | Select             | 4 | dd/mm/yyyy |            | Thursday .               |                                                                                                    |
| S sening<br>Q Support        | ~       | Showing 1 in 12 of 51 o | entries                |                     | Save               |   |            |            |                          | innur <u>1</u> 23436                                                                                                    |
| Ministry wise<br>Designation | *       |                         |                        |                     |                    |   |            |            |                          |                                                                                                    |
|                              |         |                         |                        |                     |                    |   |            |            |                          |                                                                                                    |
|                              |         |                         |                        |                     |                    |   |            |            |                          |                                                                                                    |
|                              |         |                         |                        |                     |                    |   |            |            |                          |                                                                                                    |
|                              |         |                         |                        |                     |                    |   |            |            |                          |                                                                                                    |
|                              |         |                         |                        |                     |                    |   |            |            |                          |                                                                                                    |
|                              |         |                         |                        |                     |                    |   |            |            |                          |                                                                                                    |
|                              |         |                         |                        |                     |                    |   |            |            |                          |                                                                                                    |
|                              |         |                         |                        |                     |                    |   |            |            | © Copyright 2022 Departm | ant of Personnel and Training. All Right real                                                                                                    |

The Nodal Officer can also manage the working days for all the employees.

|                                                                    |           |                 |                                    |                       |            | 170.00 million (18 |                    |
|--------------------------------------------------------------------|-----------|-----------------|------------------------------------|-----------------------|------------|--------------------|--------------------|
| 88 Dashboard                                                       |           | Manage Holiday  | List - 2024 (Christmas)            |                       |            |                    | 100 million (1990) |
|                                                                    |           | O AM CHIEH      | / <sup>2</sup> Manage Working Days |                       |            |                    | History - Bas      |
| 1.7 Deputation Public                                              | n officer | Show 10 ventrie |                                    |                       |            |                    | Search             |
| Transfer/Posting                                                   | ~         | S. No           | Holiday Type                       | Holiday Name          | Date       | Day                | Action             |
| 0. Anomation                                                       | ~         | 1.              | Dazetted Huliday                   | Republic Day          | 29-01-2024 | Friday             |                    |
| TF Fremeroon                                                       |           | 2               | Occented Holday                    | Holl                  | 26-03-2024 | Monday             |                    |
| Denutare OMPOR                                                     | ders      | 3               | Occurring Holiday                  | Good Hiday            | 29-03-3034 | Friday             |                    |
|                                                                    |           | 4               | Granted Huliday                    | NJ-UF-FIN*            | 11-04-2024 | Thursday           | <b>2</b>           |
| 9 Reports                                                          | ~         | 5               | Gazetted Holiday                   | ikami Navmi           | 17-04-2024 | Wednesday          | 2 🖬                |
| Applications                                                       | ~         | 4               | Occentred Holiday                  | Michaele Joppenti     | 21-04-2024 | Bunday             | <b>2</b>           |
|                                                                    |           | 7               | Gapethed Huliday                   | Buddha Pumima         | 23-06-2024 | Thursday           | <b>2</b>           |
| J Update                                                           | ~         |                 | Genetted Holiday                   | isd-sd-Zubio (Bokrid) | 17-00-2024 | Monday             |                    |
|                                                                    |           |                 | Occurrent Hubblery                 | Mahamam               | 17-07-2024 | Wednesday          | <b>2</b>           |
| 3. Betrement                                                       | ~         | 30              | Dutetted Hulday                    | Independence Day      | 15-08-2024 | Thursday           | <b>2</b>           |
|                                                                    |           |                 |                                    |                       |            |                    |                    |
| ) Support                                                          | ~         |                 |                                    |                       |            |                    |                    |
| <ul> <li>Support</li> <li>Ministry wise<br/>Designation</li> </ul> | ~         |                 |                                    |                       |            |                    |                    |
| Support     Ministry wise     Designation                          | ~         |                 |                                    |                       |            |                    |                    |
| <ul> <li>Support</li> <li>Ministry wise<br/>Designation</li> </ul> | ~         |                 |                                    |                       |            |                    |                    |
| <ul> <li>Support</li> <li>Ministry wise<br/>Designation</li> </ul> | ~         |                 |                                    |                       |            |                    |                    |
| Ministry wise<br>Designation                                       | >         |                 |                                    |                       |            |                    |                    |
| Support     Ministry wise     Designation                          | ~ ~       |                 |                                    |                       |            |                    |                    |
| Support     Moistry wise     Designation                           | ~ ~       |                 |                                    |                       |            |                    |                    |
| Support     Support     Support     Designation                    | ~ ~       |                 |                                    |                       |            |                    |                    |

The Nodal Officer can designate specific days for weekly off and mark the days that are counted as working days.

| C-HRMS 2.0                                                                                                    | ≡ 🕲                     |                       |              |                |            |            | 2              | <b>≜</b> ♀ ⊖             |
|----------------------------------------------------------------------------------------------------|-------------------------|-----------------------|--------------|----------------|------------|------------|----------------|--------------------------|
| B Dantesard                                                                                                    | Manage Huliday Lis      | st - 2024 (Christmas) |              |                |            |            |                |                          |
| Deputation Publich Officer                                                                                     | Shine 18 W anterior     |                       |              |                |            |            |                | Search                   |
| p2 transferrireaning ~                                                                                         | 5.84                    | Haliday Type          |              | Haliday North  |            | O Date :   | Day            | Artist                   |
| 1.4.4.4.4.4.4.4.4.4.4.4.4.4.4.4.4.4.4.4                                                                        | 3                       | Dependent Huikday     |              | Republic Day   |            | 28-21-2024 | Findoy         |                          |
| A Promision                                                                                                    | 3                       | Described includay    |              | -              |            | 25-03-0024 | Munday         |                          |
| B Circulars/OMu/Orders                                                                                         | 3                       | Datemed Holenzy       |              | Grout Pristory |            | 29-03-3034 | trany          |                          |
|                                                                                                    | 24                      | theorem in the second |              | Here For       |            | 11-04-3034 | Thursday       |                          |
| @ New V                                                                                                    | 3                       | Deloarmed Hollowy     |              | maers famores  |            | 17-64-2024 | Weilfreitillig |                          |
| 0                                                                                                    | 1                       | Desetted Halbby       |              | Mahadr Joyanii |            | 39-04-3034 | Bunday         |                          |
| E Manager                                                                                                    | 3                       | Converted Holday      | Manage Worki | ng Days        |            | ×          | manday         |                          |
| O Upton ~                                                                                                    | 3                       | Desemand Halldoy      | -            |                | -          | -          | Manday         |                          |
| All and a second second second second second second second second second second second second second second se |                         | Reputer distance      | C Dunday     | C Tuesday      | e websetay | thursday . | Waltership     |                          |
| <u>&amp;</u> Notestant ∨                                                                                       |                         | Contract Holday       | Triday       | Seturday       | Sumday     | 1          | Thursday       | <b>2 2</b>               |
| (i) setting                                                                                                    | Showing 1 to 16 of 31 m | every (               |              |                |            |            |                | trained 1 2 2 4 5 5 Meet |
|                                                                                                    |                         |                       |              |                | Save       |            |                |                          |
| Q Support ~                                                                                                    |                         |                       |              | -              |            |            |                |                          |
| the distance                                                                                                   |                         |                       |              |                |            |            |                |                          |
| Designation V                                                                                                  |                         |                       |              |                |            |            |                |                          |
|                                                                                                    |                         |                       |              |                |            |            |                |                          |
|                                                                                                    |                         |                       |              |                |            |            |                |                          |
|                                                                                                    |                         |                       |              |                |            |            |                |                          |
|                                                                                                    |                         |                       |              |                |            |            |                |                          |
|                                                                                                    |                         |                       |              |                |            |            |                |                          |
|                                                                                                    |                         |                       |              |                |            |            |                |                          |
|                                                                                                    |                         |                       |              |                |            |            |                |                          |
|                                                                                                    |                         |                       |              |                |            |            |                |                          |
|                                                                                                    |                         |                       |              |                |            |            |                |                          |

The fourth option enables them to assign employees to the specific calendar type they have created as a Nodal Officer.

| e-HRMS 2.0                                     | ≡ 🕲                     |             | λ Makesthar · 🚖 Δ - 😝                                                      |
|------------------------------------------------|-------------------------|-------------|----------------------------------------------------------------------------|
| 88 Dashboard                                   | Manage Holiday Calendar |             | © Add Ealerhdar                                                            |
| 5 Deputation Publish Officer                   | s. no Thin              | Description | Veer Artise                                                                |
| E Transfer/Posting                             | 2 Distrik               |             | 2014                                                                       |
| 🛕 Framation 🗸 🗸                                |                         |             |                                                                            |
| Cenularu/OMu/Onten                             |                         |             |                                                                            |
| 🕑 Reports 🗸 🗸                                  |                         |             |                                                                            |
| 🛛 Applications 🗠                               |                         |             |                                                                            |
| 🗘 Update 🗸 🗸                                   |                         |             |                                                                            |
| & Retirement ~                                 |                         |             |                                                                            |
| Setting ~                                      |                         |             |                                                                            |
| Manage Calendar<br>Manage Leave Count Calegory |                         |             |                                                                            |
| Manage Workflow<br>Sanction Order Templates    |                         |             |                                                                            |
| i Support 🗸 🗸                                  |                         |             |                                                                            |
| Ministry wise ~                                |                         |             |                                                                            |
|                                                |                         |             |                                                                            |
|                                                |                         |             |                                                                            |
|                                                |                         |             |                                                                            |
|                                                |                         |             | © Copyright 2022 Department of Personnel and Training, All Right reserved. |

The Nodal Officer can check off the employees they wish to add to that particular calendar. Once done, those employees will see only that calendar in their holiday list.

| e-HRMS 2.0               |   | ≡ 🕑                   |         |                                 | ,                                                                                                    |                                                                                                    |
|--------------------------|---|-----------------------|---------|---------------------------------|----------------------------------------------------------------------------------------------------|----------------------------------------------------------------------------------------------------|
| SB Dashboard             |   | Assign Employee to Ch | ristmas |                                 |                                                                                                    |                                                                                                    |
| (i) Employee List        |   | those to vantries     |         |                                 |                                                                                                    | Search   Erry Hann or Errall K                                                                                                    |
|                          |   | E Select All          | Se him  | Employee Name                   | Email-10                                                                                                    | Colendor Norme                                                                                                    |
| 3 Deputation             | ~ | 0                     | 1       | Anondo Des                      | Ananda das2-majigan in                                                                                                    | <ul> <li>Constraints and the second second seco</li></ul> |
| * Transfer/Posting       |   | 0                     | 2       | Ashish Putal                    | exchisity protect/92 grogery in                                                                                                    |                                                                                                    |
|                          |   | 0                     | 3       | Asmits Paul                     | annaha pasutat garatinate gara in                                                                                                    |                                                                                                    |
| Franction                | ~ | 0                     |         | BEDANERE LIPADITYATA            | to openitry ory suggests in                                                                                                    |                                                                                                    |
|                          |   | 0                     |         | Bhaakarjit Nath                 | kitusakarjit nathatigine in                                                                                                    |                                                                                                    |
| Croulars/OMs/Orders      |   |                       |         | Billul Poyeng                   | Bayat brokendigibilion pr                                                                                                    |                                                                                                    |
|                          |   | 0                     | 1       | Otvartmendera Kurtsor Nath      | dhomendra.nathgerechnituric.in                                                                                                    |                                                                                                    |
| 5 Reports                | ~ |                       |         | Gravitid Vishwakarma            | govina velignertmituic in                                                                                                    |                                                                                                    |
| Anthration               |   | 10 C                  |         | Ourjeet singh                   | gurjeet.singh78gmentmibl.nic.in                                                                                                    |                                                                                                    |
| 1 Addresson a            | _ | 0                     | 10      | Haradhas Bawri                  | hariathan bawriginerfmitLric in                                                                                                    |                                                                                                    |
| ) Update                 | ~ |                       | 11      | Hemantia Dae                    | hdos.ktogigov.in                                                                                                    |                                                                                                    |
|                          |   | 0                     | 12      | Kalash Cheria                   | kcherlatech@gov.in                                                                                                    |                                                                                                    |
| Retirement               | ~ | 0                     | 13      | Kopii Kurnor Oour               | kopil.gourblapnerhntti.nic.in                                                                                                    |                                                                                                    |
|                          |   |                       | 34      | Karuna Basumotory               | karuna biginertmiti, nic.in                                                                                                    |                                                                                                    |
| ) satting                | ~ | 0                     | 16      | Lakhyonath Girl                 | kskhysnath.giriginartmeti.nlc.in                                                                                                    |                                                                                                    |
|                          |   | (d)                   | 16      | Ulbani Lakna                    | Woon. Askes (Tighnerfrett) inic in                                                                                                    |                                                                                                    |
| y support                |   | 10                    | 17      | Mukti Poroguli                  | wboudny@dowin                                                                                                    |                                                                                                    |
| Ministry wise            |   | 0                     | 18      | Nagen Bhuyan                    | nagan bhuyanginerimeti nic.in                                                                                                    |                                                                                                    |
| <sup>3</sup> Designation |   | 0                     | 10      | Norial Bustor                   | nanki.luoaforginantmiti.nic.in                                                                                                    |                                                                                                    |
|                          |   |                       | 20      | Pawish Kumise Baliniki          | pawan.bolmikiginertmitti.nic.in                                                                                                    |                                                                                                    |
|                          |   | 10                    | 10      | Pedada Pumachandra Itaa         | pp-mognic in                                                                                                    |                                                                                                    |
|                          |   | 0                     | 22      | Prodiphamar Chikdrapati Meshram | pike.oneshetamigi.gav.in                                                                                                    |                                                                                                    |
|                          |   |                       | 23      | Prophul Kumar                   | graphulkumargirgiov.in                                                                                                    |                                                                                                    |
|                          |   | 2                     | 24      | Prem Bahadur Bleedearma         | pis televakarma gigav in                                                                                                    |                                                                                                    |
|                          |   | 0                     | 25      | Putul Chandra Hazarka           | pc.hazarika@giv.in                                                                                                    |                                                                                                    |
|                          |   | 8                     | 20      | Rahul                           | rahulogri@hry.gov.in                                                                                                    |                                                                                                    |
|                          |   | 32.5                  | 37      | Baj Kumar                       | ngi kumanthäghnenfredti.nic, in                                                                                                    |                                                                                                    |
|                          |   |                       | 100     | Resident and Read               | and a set of the set of the set o |                                                                                                    |

## Manage leave count category

The Nodal Officer can also manage the leave count category by going to Settings > Manage Leave Count Category.

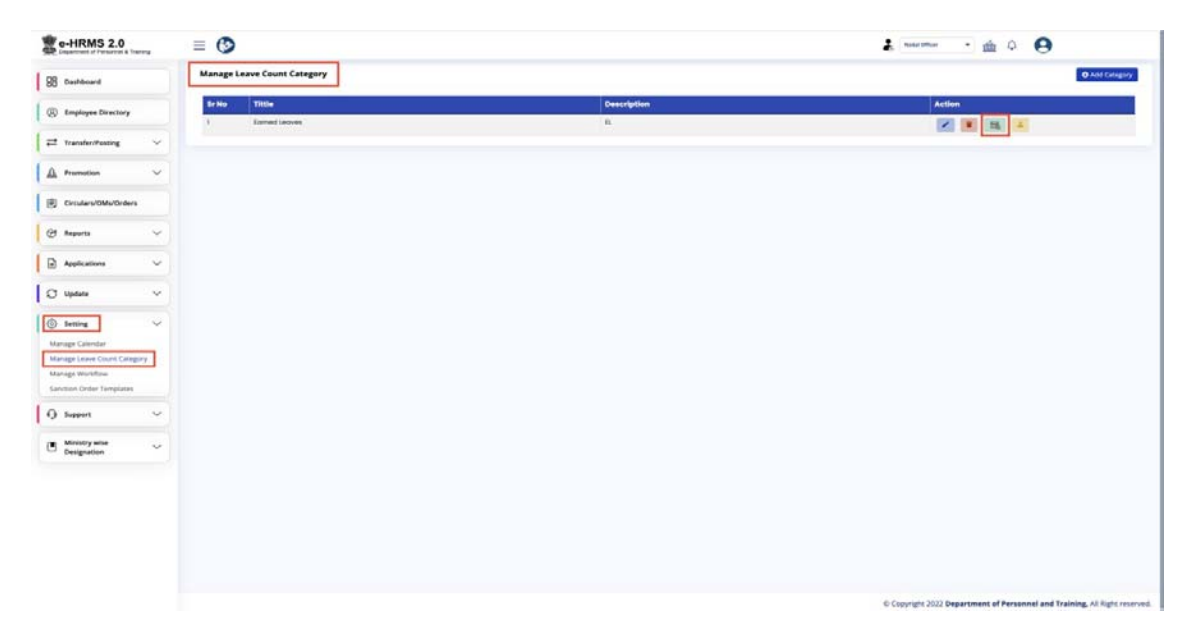

After clicking on the third option next to the selected title, the Nodal Officer can add new leave type details and view the leave count history.

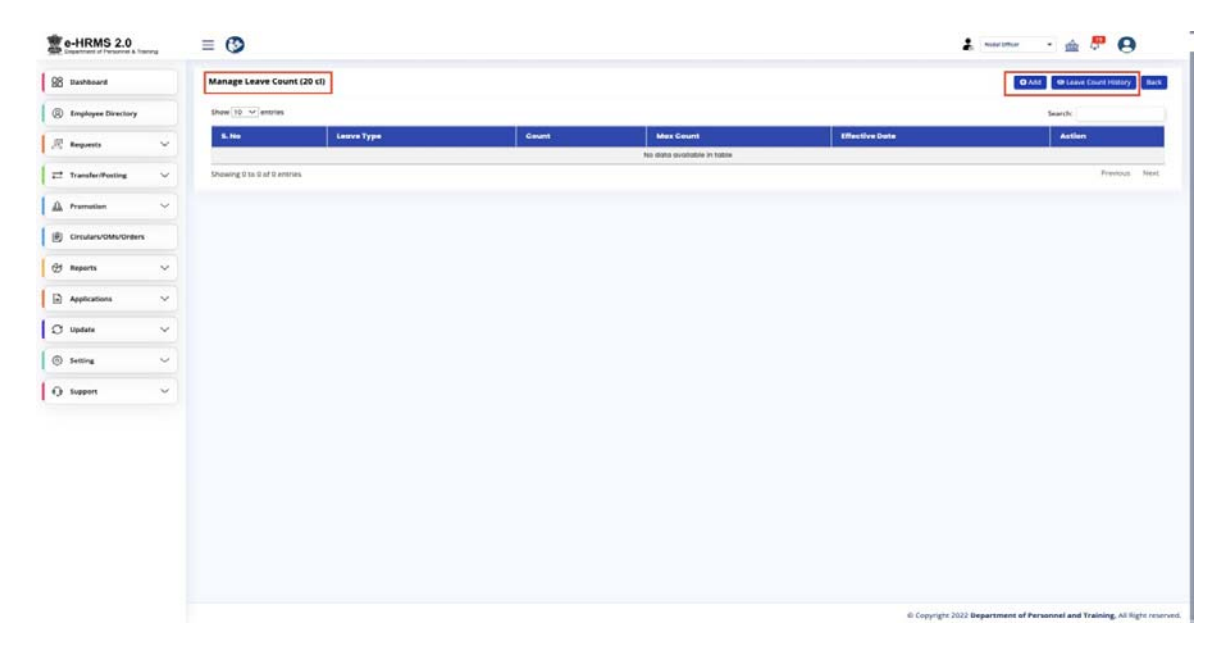

The leave type details whether it's CL, EL or HPL can be filled as shown below-

| 2 0-HRMS 2.0           | = 😏                            |                              |         |                                                 |                                  |                | - · 🔬 0                                                       |
|------------------------|--------------------------------|------------------------------|---------|-------------------------------------------------|----------------------------------|----------------|---------------------------------------------------------------|
| SB Dashboard           | Manage Leave Count (Larr       | ed Leaves)                   |         |                                                 |                                  |                |                                                               |
| (2) Employee Directory | Show 18 artistes               |                              |         |                                                 |                                  |                | basin.                                                        |
| 🗮 transferiðinsing 🗸 🗸 | 5.84                           | зания Тура                   | Caunt   | AAnse Conumb                                    |                                  | Ethestiva Deta | Artian                                                        |
| A Promotion            | Shawing 0 to 0 inf 0 interiors |                              |         |                                                 |                                  |                | Printing Real                                                 |
|                        |                                |                              |         |                                                 |                                  |                |                                                               |
| (@ flagorts ~          |                                |                              |         |                                                 |                                  |                |                                                               |
| 🛛 Applications 🗸 🗸     |                                | 305                          |         |                                                 |                                  |                |                                                               |
| 🖸 Uptara 🗸 🗸           |                                | Add Leave Type D             | )etails | n. Le., 1 January and 1 July, and 15, on a year | × here in . I prove              |                |                                                               |
| i terring v            |                                | Loave Type -                 | Court * | Max Court *                                     | Effective Date Onward+<br>Saless |                |                                                               |
| G Support 🗸 🗸          |                                | Casual Laave<br>Earned Laave |         | Save                                            |                                  |                |                                                               |
| 🗈 stonerywise 🗸 🗸      |                                | Half Pay Leave               |         |                                                 |                                  |                |                                                               |
|                        |                                |                              |         |                                                 |                                  |                |                                                               |
|                        |                                |                              |         |                                                 |                                  |                |                                                               |
|                        |                                |                              |         |                                                 |                                  |                |                                                               |
|                        |                                |                              |         |                                                 |                                  |                |                                                               |
|                        |                                |                              |         |                                                 |                                  |                |                                                               |
|                        |                                |                              |         |                                                 |                                  |                |                                                               |
|                        |                                |                              |         |                                                 |                                  | © Creynate:    | 2022 Department of Personnel and Training. All Ryts reserved. |

#### Approving certain type of leaves by nodal officer

For certain types of leave, approval is sent to the Nodal Officer, who can approve them by accessing the Pending Leaves tab/Leave List.

The Nodal Officer can view all pending leave approvals by clicking on Dashboard > Pendencies, as shown below.

| Department of Personnel & Tra | lining | = 🌚                                                         |                                                     |             |                | Nodal Offic              | " • 🏛 l      | 2            |
|-------------------------------|--------|-------------------------------------------------------------|-----------------------------------------------------|-------------|----------------|--------------------------|--------------|--------------|
| B Dashboard                   |        |                                                             |                                                     |             |                |                          |              |              |
| Employee Directory            |        |                                                             |                                                     | -           |                | -                        |              | -            |
| ) Deputation                  | ~      | 0<br>Sanctioned Strength                                    | Working S                                           | trength     | -72<br>Vacancy | é                        | Raise Concer |              |
| Requests                      | ~      |                                                             |                                                     |             |                |                          |              |              |
| Transfer/Posting              | ~      | Pending Requests                                            |                                                     |             |                |                          |              |              |
| Promotion                     | ~      | All time                                                    | ← Clear All Fi                                      | nere.       |                |                          |              |              |
| Circulars/OMs/Orders          |        | Q Q Reset                                                   |                                                     |             |                |                          |              | 69           |
| Reports                       | ~      |                                                             |                                                     |             |                |                          |              |              |
| Applications                  | ~      | \$ 24 24                                                    |                                                     |             |                |                          |              | Count        |
| Update                        | ~      | C 20 Leave<br>C 20 Special Ca<br>Compensa<br>C Station back | eual Leave count : 3<br>nory Casual Leave count : 5 |             |                |                          |              |              |
| Setting                       | ~      | To 10 Station Ha                                            | eave count : 1                                      | 0           | 2              | 0                        | 0            | ° @          |
|                               |        | Lana                                                        | Transfer<br>Posting                                 | Resignation | Profile        | Private Foreign<br>Visit | VNS          | Family Membe |

By clicking on the bar shown above, the Nodal Officer will be able to take further actions.

|                                                     | Leave Su  | immary O                  |                    | Leave History eHRM     |                                                |                                                                                                    |                                 |
|-----------------------------------------------------|-----------|---------------------------|--------------------|------------------------|------------------------------------------------|----------------------------------------------------------------------------------------------------|---------------------------------|
| B Dashboard                                         | Selection | we Date                   | Leave Type         |                        | Select Status                                  | + Select E                                                                                                    | mployee Name                    |
| Employee Directory                                  | POF       | CSV Export all in CSV     |                    |                        |                                                |                                                                                                    | Search: Leave Application       |
| 🖗 Requests 🗸 🗸                                      | Sr.No.    | Туре 8                    | Application No.    | Applied By & Duroti    | on è Statue                                    | 8 Updated By                                                                                                    | a Action 🛛 a                    |
| 🛨 Transfer/Posting 🗸 🗸                              | a         | Extraordinary Leave       | LEAVE-195725895405 | From - 10<br>To -13.06 | 106.2024 Pseuding of Hindel Officer<br>2024    |                                                                                                    | Action +                        |
| 🚹 Promotion 🗸                                       |           |                           |                    |                        |                                                |                                                                                                    | View Details     Approve/Reject |
| Circulars/OMs/Orders                                | 3         | Compensatory Casual Leave | LEAVE-196736426863 | Prom - 0<br>To -09.01  | 7.06.3024 Pending of Heddl Officer<br>5.2024   |                                                                                                    |                                 |
| 99 Reports 🗸 🗸                                      | 8         | Commuted Leave            | UAVE-195735755825  | From - 2<br>To -26.0   | 404.2024 Pending of Neddel Officer             |                                                                                                    | Action -                        |
| Module Status Report<br>Pending Request Status      | 4         | Poternity Leave           | LEAVE-277427654050 | From - 2<br>To -38.0   | L04.2024 Pending at Reporting Office<br>L2024  | Cer                                                                                                    | Action +                        |
| rendency seports<br>Iour/Reporting/Reviewing Report | 8         | Child Core Leove          | LEAVE-277427162882 | From - 7<br>Te -05.0   | 5.02.2024 Pending at Reporting Office<br>12024 | Central Contract of Contract of Contract o | Action +                        |
| Property Disposal list<br>morarchy Set Status       | 6         | Child Core Leave          | LEAVE-277427710589 | From - 2<br>To -0.03   | 602.3024 Pending at Reporting Office<br>2024   | 267                                                                                                    | Action -                        |
| Applications $\checkmark$                           | 7         | Casual Leave              | LEAVE-277427489783 | From - 11<br>Te -96.06 | 105.2024 Approved<br>2004                      |                                                                                                    | Action -                        |
| Y Updata 🗸 🗸                                        | 8         | Casual Leave              | LEAVE-277427240314 | Prom - 10<br>To -16.05 | 105.2024 Approved<br>(Deemed Approved)         | Updated by System<br>13.05.2024                                                                                                    | Action +                        |
| ⊙ seming ∨                                          | 9         | Casual Leave              | LEAVE-195725317389 | From - 12<br>Te -12.09 | 2024 Approved<br>2024 (Deemed Approved)        | Updated by System<br>09.04.2024                                                                                                    | Action +                        |
| 👌 Support 🗸 🗸                                       | 10        | Casual Leave              | LEAVE-195735182898 | From - 0<br>To -08.0   | 8 06 2024 Approved                             | Updetend by Systems<br>09.04.2024                                                                                                    | Action +                        |

The complete leave details will be displayed as follows, and the Nodal Officer can also download a PDF of these details.

|                        | Leave S   | ummary O              |                    |                                                                            | Leave Hotory enitties 1.            |                                |                                          |                |                        |
|------------------------|-----------|-----------------------|--------------------|----------------------------------------------------------------------------|-------------------------------------|--------------------------------|------------------------------------------|----------------|------------------------|
| Dashboard              | Select La | une Date              | Leav               | е Туре                                                                     | - Selec                             | t Status                       | - Select Emplo                           | yee Name       |                        |
| Employee Directory     | PDF       | CSV Export all in CSV |                    |                                                                            |                                     |                                |                                          | Search         | Leave Application Inc. |
| Requests 🗸 🗸           | 57.No.    | туре                  | a Application No.  | Applied By 0                                                               | Duration \$                         | Status                         | Updated By 5                             | Action 0.1     |                        |
|                        | - F       | Extraordinary Leave   | L Download FDF     |                                                                            |                                     | ×                              | rohillis pagesend.gov.in<br>23.03.2024   | Action •       |                        |
| Danishirening C        |           |                       |                    | Leave Deta                                                                 | ils                                 |                                |                                          | -              |                        |
| Promotion 🗸            |           | Comparagery Classe D  | Name & Designation |                                                                            |                                     |                                | 19.02.2034                               | Addiset*       |                        |
| Constant Calls Contant | 3         | Committee Landow      | Leave Type         |                                                                            |                                     |                                | annes bitongoligtalmda.gos.ex            | -              |                        |
| Crearconcorders        |           |                       | Duration           |                                                                            |                                     |                                | 10.02.2034                               |                |                        |
| Reports 🗸              |           | Potentity Leone       | Prefix Dates       |                                                                            |                                     |                                |                                          | Active         |                        |
| idale Status Report    |           |                       | No. of leaves      |                                                                            |                                     |                                |                                          |                |                        |
| inting Response Statum | 3         | Shild Gare Leave      | Reason             |                                                                            |                                     |                                |                                          | Action -       |                        |
| ndency Reports         |           |                       | Status             |                                                                            |                                     |                                |                                          |                |                        |
| ave List.              |           | Child Core Leave      | Reporting Officer  |                                                                            |                                     |                                |                                          | Action*        |                        |
| nperty Deposal Int     |           |                       | Reviewing Officer  |                                                                            |                                     |                                |                                          | -              |                        |
| erarchy Set Status     | 1         | Calor Leave           | Updated Date       |                                                                            |                                     |                                | Hashtanghpogiolindio gavin<br>13.05.2034 | Action +       |                        |
| Applications 🗸 🗸       |           | Carud Leave           |                    |                                                                            |                                     |                                | Updated by System                        | Statistics and |                        |
|                        |           |                       |                    |                                                                            |                                     | Close                          | 13.06.2024                               |                |                        |
|                        |           | Cosuel Leave          | LEAVE-105735317388 | Someer Bihan                                                               | From - 12.09.2024                   | Approved                       | Lepidotant by System                     | Action *       |                        |
| Setting 🗸 🗸            |           |                       |                    | teat trigineer                                                             | 10-12.08.2034                       | (Deemed Approved)              | 09.04.2024                               |                |                        |
| Support 🗸              | 10        | Crement Lineave       | LEAVE-INCOMERCINE  | Somean Mittan<br>comissingector displicipitativelia povin<br>Text Engineer | From + 06.00.3034<br>To -08.08.3034 | Approved<br>(beenned Approved) | Upstantial by Systems .<br>09.04.3024    | Action -       |                        |

The Nodal Officer can approve/reject the request stating the reason for the same and then click on "Update".

| e-HRMS 2.0                                 | = 6       | >                     |                          |                                                                         |                                     |                               | 2. Natio Other                                    | · m         | <b>8</b>                                                                                                    |
|--------------------------------------------|-----------|-----------------------|--------------------------|-------------------------------------------------------------------------|-------------------------------------|-------------------------------|---------------------------------------------------|-------------|----------------------------------------------------------------------------------------------------|
| B Dashboard                                | Leave St  | ummary O              | Leav                     | e Type                                                                  | - Selec                             | ct Status                     | - Select Emplo                                    | yee Name    | Lauren History willing 1.0                                                                                                    |
| Employee Directory                         | PDF       | CSV Export all in CSV |                          |                                                                         |                                     |                               |                                                   | Search      | (area Application big.                                                                                                    |
| Requests 🗸                                 | Sr.No.    | туре                  | Application No.          | Applied By 0                                                            | Duration 0                          | Status.                       | D Updated By 0                                    | Action (0 a |                                                                                                    |
| Transfermating ~                           |           | Editoordinary Leave   | 12AVE-105725805495       | Somear Bhan<br>komissinyadav dicardigitalindia gav in<br>Test Digmeer   | From = 10.06.2024<br>To =(3.06.2024 |                               | rommapsigneemit.gov.in<br>22.03.2024              | Action      |                                                                                                    |
| Promotion 🗸                                | 1         | Compensatory Casual I | Approve/Reject R         | Somer Bhon                                                              | From > 07.05.2024                   | Percent of Name of Orlins     | aomeer bihong-digitalindia gov in<br>18 82 2024   | Adian*      |                                                                                                    |
| Circulars/OMs/Orders                       | 3         | Commuted Leave        | Select Leave Status      |                                                                         |                                     |                               | earneer bihangidigitalindia gov in<br>19.02.2024  | Action *    |                                                                                                    |
| Maports ~                                  |           | Patamiky Leave        | Approved<br>Enter Reason | /heiert leave                                                           |                                     |                               |                                                   | Action      |                                                                                                    |
| Pending Request Status<br>Pendency Reports | 8         | Child Care Leave      |                          |                                                                         |                                     |                               |                                                   | Actions     |                                                                                                    |
| Tourdisporting/lievenwag Report            |           | Child Core Larve      |                          |                                                                         |                                     |                               | -                                                 | Action +    |                                                                                                    |
| Herearchy Set Status                       |           | Conucil Locare        |                          | Test Engineer                                                           |                                     | Close                         | means an gright again to dra gow in<br>13.06.2024 | Actions     |                                                                                                    |
| Applications V                             |           | Cosuditeove           | 12AVE-277427340394       | Someer Bihon<br>someer bihon gridigitalindia gov in<br>Test Engineer    | Prom - 16.05.2024<br>To -16.05.2024 | Approved<br>(Deemad Approved) | Lipidoted by Tystem<br>13.05.2024                 | Action *    |                                                                                                    |
| I I Updates ~                              |           | Casual Leave          | 12AVE-005735317389       | Somear Ehan                                                             | From - 12 (08 2024                  | Approved                      | Updated by Symern                                 | Actions     |                                                                                                    |
| ⊚ setting ∨                                |           |                       |                          | Tast Engineer                                                           | 10 10.05 3074                       | (Descrappe Research           | Contraction of the local data                     |             |                                                                                                    |
| G Support ~                                | 10        | Central Lenne         | LEAVE-105738182058       | Commer Bihan<br>komiestycolov disgloligitalindia povin<br>Test Engineer | Frum - 06.06.2034<br>To -06.06.2034 | Approved<br>(Deemed Approved) | Conditional Jay System<br>03.04.2024              | Action+     |                                                                                                    |
|                                            | Shawing T | to 10 of 147 entries  |                          |                                                                         |                                     |                               | Prestous 1                                        | 12 2 A      | 5 - 15 Next                                                                                                    |
|                                            |           |                       |                          |                                                                         |                                     |                               |                                                   |             | and the second second se |

To view the leave summary, the Nodal Officer can download the details in excel format. The details will be displayed as shown below:

#### To view employees that are on leave

Through "Leave Metrics", the Nodal Officer can view the list of employees on leave "Today" and those on "Long Leave"

Dashboard > Leave Metrics

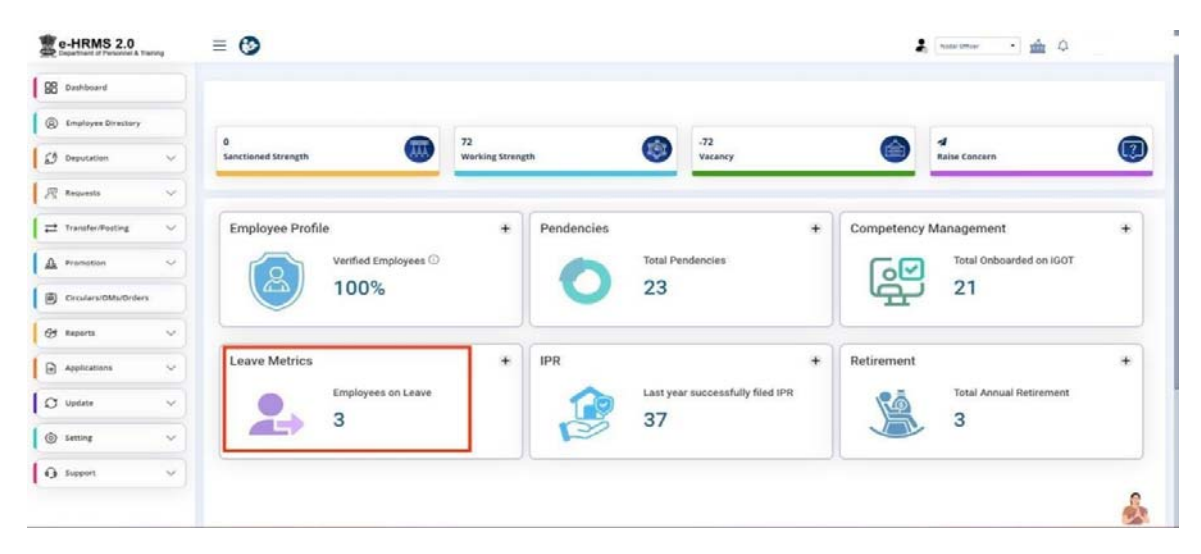

All details related to an employee on leave, including the type of leave and the number of days of leave taken, will be displayed as follows-

| e-HRMS 2.0<br>Department of Personnel & Training | = 🕑                      |              |         |        |       | Nextal Officer | - 🚖 🗘        |         |
|--------------------------------------------------|--------------------------|--------------|---------|--------|-------|----------------|--------------|---------|
| 88 Dashboard                                     | Employees On Leave       |              |         |        |       |                |              | -       |
| Employee Directory                               | Today (3) Long Leave (1) |              |         |        |       |                |              |         |
| 🖞 Deputation 🗸 🗸                                 | Leave Type 🔹             |              |         |        |       |                |              |         |
| Requests 🗸                                       | Malik                    | Earned Leave | 32 days | •      | Mattu |                | Earned Leave | 11 days |
| ≓ Transfer/Posting ∨                             | Jha Jha                  |              |         | Casual | Leave |                |              | 2 days  |
| 🛕 Promotion 🗸 🗸                                  |                          |              |         |        |       |                |              |         |
| Circulars/OMs/Orders                             |                          |              |         |        |       |                |              |         |
| 🕑 Reports 🗸 🗸                                    |                          |              |         |        |       |                |              |         |
| Applications 🗸                                   |                          |              |         |        |       |                |              |         |
| 🗘 Update 🗸 🗸                                     |                          |              |         |        |       |                |              |         |

#### How to apply Leave

- (i) Login through e-Parichay using email id (gov/nic only) and its password
- (ii) Go to tab "employee services "
- (iii) Click on "leave" under employee services tab
- (iv) Then click on apply leave to enter the required details
- (v) If officials want to add more than one spell, the same can be added.
- (vi) Click on "submit application". If more than one application has been added by the official, all the application will be submitted together.
- (vii) On clicking the 'submit' button, the leave application will be submitted to the Reporting officer for further action (Approval or Forward to Reviewing Officer).

#### Approval of leave by Reporting and Reviewing Officer

- (i) Login through e-Parichay using email id (gov/nic only) and its password.
- (ii) Select role as Reporting or Reviewing (as the case may be)
- (iii) All the requests submitted by subordinates will reflect on the dashboard.
- (iv) Click on action button and approve /reject /forward the leave application. As reviewing officer, the officer can only approve or reject the application.